## Procedimento para habilitar o Azure Dev for Teaching

• Acessar o Portal Azure -> <u>https://portal.azure.com</u>

Será redirecionado para para um página de Login de usuário.

| Microsoft A                              | zure    |
|------------------------------------------|---------|
| Microsoft                                |         |
| Entrar<br>Continuar para Microsoft Azure |         |
| Email, telefone ou Skype                 |         |
| Não tem uma conta? Crie uma!             |         |
| Não consegue acessar sua conta?          |         |
|                                          | Avançar |
| Entrar com o GitHub                      |         |
| 0                                        |         |

Nesta página deverá inserir o email de acesso do Office365

Exemplo: <u>xxxxx@m.unicam.br</u>

e clique em Avançar. Você será direcionado para a tela de Login do Office 365.

| Cloudstack DICAS Animes_Series Infra-Suporte Unicamp Huawei Docker Container_PC Pessoal CCUEC Meeuttados da • (3) Live do Doc Atom Other bookmarks In Reading list Unicamp Usedon Unicamp Eretor                                                                                                    |
|----------------------------------------------------------------------------------------------------|
| Claudtack DICAS Animes_Series Infra-Suporte Unicamp Huawei Docker Container_PC Pessoal CCUEC + Resultadosda • (3) Live do Doc Atom Other bookmarks @ Reading list                                                                                                    |
| Version     Version     Version     Serve        Deter                                                                                                    |
| Vertice     Vertice     Vertice     Control     Vertice     Control     Vertice     Vertice                                                                                                    |
| Unicamp         Secha         Secha                                                                                                    |
| Vector       generalization         Sector       generalization         Determine       generalization         Determine <t< td=""></t<> |
| UNICAMP<br>Usuario<br>genunicamp tr<br>Serba                                                                                                    |
| Usuario<br>Gritario<br>Senha<br>Critario                                                                                                    |
| Usuario<br>@m.unicamp.br<br>Senha<br><br>Entor                                                                                                    |
| @m.unicamp.br<br>Senha<br>Entrar                                                                                                    |
| Senha<br>Erdear                                                                                                    |
| Serbha<br>Cintrar                                                                                                    |
| Entrar                                                                                                    |
| Entrar                                                                                                    |
| Erittar                                                                                                    |
|                                                                                                    |
|                                                                                                    |
| INFORMAÇÕES ADICIONAIS<br>* Não salve esta página como favorito o seu navegadori Salve somente após se autenticar.                                                                                                    |
| apresides                                                                                                    |
| oronou NA/CES<br>* Senha: Itocat senha (Santa a senha (Santa a                                                                                                    |
| * Tutorials i Informações sobre o Jogin<br>* Sobre a concritante a Marconat                                                                                                    |
| * Ao utilizar o serviço, vocil declara estar de acordo com a resolução GR.0522012.                                                                                                    |
|                                                                                                    |
|                                                                                                    |
|                                                                                                    |
|                                                                                                    |
|                                                                                                    |

Entre com suas credenciais e clique em entrar, com isso será redirecionado para o Portal Azure, conforme imagem abaixo.

| ← → C                                       |                                                                  |                                                |                          |                                                         |                |                                       |                                              |                |                                                                                   |                 |      |           | ≌ ☆                         | ë 🛪 🌍 i        |
|---------------------------------------------|------------------------------------------------------------------|------------------------------------------------|--------------------------|---------------------------------------------------------|----------------|---------------------------------------|----------------------------------------------|----------------|-----------------------------------------------------------------------------------|-----------------|------|-----------|-----------------------------|----------------|
| 🔢 Apps 🖿 Cloudstack 🖿 DICAS 🖿 Animes_Series | Infra-Suporte                                                    | Unicamp                                        | Huawei                   | Docker                                                  | Container_PC   | Pessoal                               | CCUEC                                        | 🕯 Resultados c | a 💶 (3) Live o                                                                    | do Doc 🖿 /      | Atom | 🛛 🖿 Other | bookmarks                   | 🗉 Reading list |
| ≡ Microsoft Azure                           |                                                                  | 𝒫 Pesquisar                                    | recursos, serviço        | os e documentos                                         | : (G+/)        |                                       |                                              |                |                                                                                   |                 |      |           | tchinela@<br>UNIVERSIDADE I | m.unicamp.br 🝘 |
|                                             | Serviços do Azu                                                  | ire                                            |                          |                                                         |                |                                       |                                              |                |                                                                                   |                 |      |           |                             | Î              |
|                                             | +                                                                | •                                              | 2                        |                                                         | <b>†</b>       | []                                    | 6                                            | -              | ٩                                                                                 | $\rightarrow$   |      |           |                             |                |
|                                             | Criar um<br>recurso                                              | Educação                                       | Usuários                 | Todos os<br>recursos                                    | Assinaturas    | Grupos de<br>recursos                 | Gerenciamento<br>de custo +                  | Power Platfor  | n Active<br>Directory do                                                          | Mais serviços   |      |           |                             |                |
|                                             | Recursos recent                                                  | es                                             |                          |                                                         |                |                                       |                                              |                |                                                                                   |                 |      |           |                             |                |
|                                             | Nome                                                             |                                                |                          |                                                         | Tipo           |                                       |                                              |                | Última visualiz                                                                   | ação            |      |           |                             |                |
|                                             | Azure for Student                                                | s                                              |                          |                                                         | Assinatur      | a                                     |                                              |                | 4 dias atrás                                                                      |                 |      |           |                             |                |
|                                             | Azure para Estuda                                                | ntes                                           |                          |                                                         | Assinatur      | a                                     |                                              |                | 7 dias atrás                                                                      |                 |      |           |                             |                |
|                                             | Azure for Student                                                | ntes<br>«                                      |                          |                                                         | Assinatur      | a                                     |                                              |                | uma semana at                                                                     | rás             |      |           |                             |                |
|                                             | Azure para Estuda                                                | o<br>ntes Starter                              |                          |                                                         | Assinatur      | a                                     |                                              |                | uma semana at                                                                     | rás             |      |           |                             |                |
|                                             | Navegar                                                          |                                                | <b>(</b> )               | irupos de recurso                                       | 55             | Todos os                              | recursos                                     | 21             | Painel                                                                            |                 |      |           |                             |                |
|                                             | Ferramentas                                                      |                                                |                          |                                                         |                |                                       |                                              |                |                                                                                   |                 |      |           |                             |                |
|                                             | Microsoft Lea<br>Saiba mais so<br>com o treinan<br>gratuito da M | m 🖪<br>bre o Azure<br>nento online<br>icrosoft | (P) {                    | Azure Monitor<br>Monitorar seus ap<br>ua infraestrutura | plicativos e   | Central d<br>Proteja s<br>infraestru  | e Segurança<br>eus aplicativos e su<br>ıtura | a (Ş           | Gerenciamento de Ci<br>Analisar e otimizar<br>gratuitamente seus g<br>com a nuvem | ustos<br>gastos |      |           |                             |                |
|                                             | Links úteis                                                      |                                                |                          |                                                         |                |                                       |                                              | Aplica         | itivo móvel do                                                                    | Azure           |      |           |                             |                |
|                                             | Documentação Técnic<br>Ferramentas de Migra                      | a 📑<br>ção do Azure                            | Serviços o<br>Localize u | do Azure ⊡"<br>Im especialista d                        | A<br>o Azure G | tualizações Rece<br>entro de Início R | entes do Azure ⊡ª<br>lápido                  | 🗯 Ä            | pp Store                                                                          | boogle Play     |      |           |                             |                |

Na parte superior da página no campo pesquisar, digite educação. Irá aparecer o Serviço de Educação e clique nele, conforme a imagem abaixo.

| ≡ Microsoft Azure                                                   | 𝒫 educacao                                   | ×                                                      | 도 🛱 다 ③ Ø R tchinela@m.unicamp.dr 🜏   |
|---------------------------------------------------------------------|----------------------------------------------|--------------------------------------------------------|---------------------------------------|
| Serviços do Azur                                                    | Serviços                                     | Marketplace                                            | i i i i i i i i i i i i i i i i i i i |
| +                                                                   | 👕 Educação<br>😪 Intune para Educação         | Documentação                                           | $\rightarrow$                         |
| Criar um E<br>recurso                                               | Recursos Nenhum resultado foi encontrado.    | Nenhum resultado foi encontrado.                       | ais serviços                          |
| P                                                                   |                                              | Grupos de Recursos<br>Nenhum resultado foi encontrado. |                                       |
| Nome                                                                | Não encontrou o que estava procurando?       |                                                        |                                       |
| ↑ Azure for Students                                                | Tentar a pesquisa no Azure Active Directory  |                                                        |                                       |
| Azure para Estudan                                                  | Pesquisando em todas as assinaturas. Alterar | ₽ <sup>2</sup> Forward commentation                    |                                       |
| <ul> <li>Azure para Estudian</li> <li>Azure for Students</li> </ul> | es Assinati                                  | ira uma semana atrás                                   |                                       |

Será direcionado para a página de educação onde iremos fazer o procedimento para habilitar a feature do Azure dev for teaching.

| Education - Microsoft Azure × +                                          |                                                                                                    | _ = X                              |
|--------------------------------------------------------------------------|----------------------------------------------------------------------------------------------------|------------------------------------|
| $\leftarrow \rightarrow$ C $\textcircled{a}$                             | ○ A https://portal.azure.com/#blade/Microsoft_Azure_Education/EducationMenuBlade/overview                                                                                                    | ☆ 🗢 =                              |
| ≡ Microsoft Azure                                                        |                                                                                                    | 国 時 印 ⑧ ⑦ 戸 suporte@m.unicamp.br 🧶 |
| Home > Education   Overvi                                                | 2W \$                                                                                                    | x                                  |
| • Ourselau                                                               | 🔮 Are you a Student? Redeem the Azure for Students offer and get additional free benefits. $ ightarrow$                                                                                                    |                                    |
| Get started                                                              |                                                                                                    |                                    |
| Learning resources           Roles           Software           Learning | Start building the future with Azure for Students!         Claim your Azure credit now           Students are eligible for \$100 credit from Azure for Students.         Students are eligible for \$100 credit from Azure for Students.                                                                                                    |                                    |
| Need help?                                                               | Explore Azure roles See al roles                                                                                                    |                                    |
|                                                                          | Data Scientist     You're skilled in technology and the social     sciences, using your expertise to     pertiment and evelop sociations to     complex basiness meeds using tog data.     Cert the skills and knowledge merided to built your career as     a successful A Engineer:     Learn more >     Learn more >     Learn more >     Learn more >     Learn more >     Learn more >     Learn more >     Learn more >     Learn more >     Learn more >     Learn more >     Learn more >     Learn more >     Learn more >                                                                                                    |                                    |
|                                                                          | Download free software See all software                                                                                                    |                                    |
|                                                                          | Visual Studio Community 2019 (ver<br>Developer Tools: Windrows: -64 bit -<br>Multilinguage<br>Visual Studio Community 2019 is a<br>free fully floatened, and exemine Server 3 eX of the<br>free fully floatened, and exemine Server is<br>your filtable teaching Server is<br>your filtable teaching Server is<br>your is your |                                    |

Na parte superior aparecerá a seguinte mensagem: "Are you Student? Redeem the Azure for Students ofter ....." clique em cima e será direcionado para pagina abaixo.

| Azure for Students - Free × +                                                                                                    | _ • ×                     |
|----------------------------------------------------------------------------------------------------|---------------------------|
| ← → ♂ a O A https://azure.microsoft.com/en-us/free/students/                                                                                                    | ☆ 🛛 🗢 =                   |
| () We use cookies to improve your experience on our websites and for advertising. <u>Privacy Statement</u>                                                                                                    | Accept all Manage cookies |
| Azure Explore - Products - Solutions - Pricing - Partners - Resources - Search - Docs Support Contact                                                                                                    | Sales Sign in             |
|                                                                                                    | I                         |
| Iry Azure for Students free today                                                                                                    |                           |
| Get \$100 credit and free developer tools. Sign up without a credit card.                                                                                                    |                           |
| Start free<br>See FAQ for eligibility >                                                                                                    |                           |
| Notesting and the property of the second second se<br>Second second second second second second second second second second second second second second second second second second second second second second second second second second second second second second second second second seco |                           |
|                                                                                                    |                           |
| New Andrea Andrea Andrea Andrea Andrea Andrea Andrea Andrea Andrea Andrea Andrea Andrea Andrea Andrea Andrea An                                                                                                    |                           |
| Nor         Spr         Latitude           Q         m         Africantion         Africantion                                                                                                    |                           |
| O         Adjust         Application           V         Adjusteration         Large                                                                                                    |                           |
| Addré atama di ante participatione de la constante de la constante de la consta                                                                                                    |                           |
| Narigan                                                                                                    |                           |
| 📍 kangkina (🚱 Menarapaga 🏭 di manan 🚺 Sambara                                                                                                    |                           |
| Stada                                                                                                    |                           |
| The base one of the base of the base of th |                           |
|                                                                                                    |                           |
|                                                                                                    |                           |
| Here's just some of what you can do                                                                                                    |                           |

Clique no botão verde no centro da tela "Start free" e será direcionado.

Nesta página será necessário informar um número de telefone para receber um SMS com código de acesso. Após inserir o código será redirecionado para a página de cadastro do Azure Dev for teaching.

| Azure - Sign up × +                          |                                                                                                    |                                                                                                    |                      | - • ×    |
|----------------------------------------------|----------------------------------------------------------------------------------------------------|----------------------------------------------------------------------------------------------------|----------------------|----------|
| $\leftarrow \rightarrow$ C $\textcircled{a}$ | O A https://signup.azure.com/signup?offer=MS-AZR-0170P&correlationId=900f912ffe66400                                                                                                    | 1986c4912d0df228a4&appId=StudentVerification                                                                         | ☆                    |          |
| Microsoft Azure                              |                                                                                                    |                                                                                                    | suporte@m.unicamp.br | Sign out |
|                                              | Your profile ^                                                                                                    |                                                                                                    |                      |          |
|                                              | Country/Region                                                                                                    | Azure for Students                                                                                                   |                      |          |
|                                              | Prazii<br>Choose the location that matches your billing address. <b>You cannot change this selection later.</b> If<br>your country is not listed, the offer is not available in your region. Learn More | Get \$100 in Azure credits and free access to popular cloud services plus developer tools<br>like Visual Studio Code |                      |          |
|                                              | First name                                                                                                    |                                                                                                    |                      |          |
|                                              | Thiago                                                                                                    |                                                                                                    |                      |          |
|                                              | Middle name (Optional)                                                                                                    |                                                                                                    |                      |          |
|                                              | Last name                                                                                                    |                                                                                                    |                      |          |
|                                              | Andre Chinelatto                                                                                                    |                                                                                                    |                      |          |
|                                              | Email address for important notifications                                                                                                    |                                                                                                    |                      |          |
|                                              | suporte@m.unicamp.br                                                                                                    |                                                                                                    |                      |          |
|                                              | Phone                                                                                                    |                                                                                                    |                      |          |
|                                              | (19) 99459-3436                                                                                                    |                                                                                                    |                      |          |
|                                              | CNPJ Number Edited                                                                                                    |                                                                                                    |                      |          |
|                                              | Optional                                                                                                    |                                                                                                    |                      |          |
|                                              | Please enter a CNPJ if you are an enterprise/legal entity. Not<br>entering CNPJ means you are an individual. This is a legal<br>requirement.                                                            |                                                                                                    |                      |          |
|                                              | Address line 1                                                                                                    |                                                                                                    |                      |          |
|                                              |                                                                                                    |                                                                                                    |                      |          |

Nesta Página precisa preencher os Campos solicitados

OBS: Não precisa inserir CNPJ Number Edited

Aceite os termos e clique em Sign UP, conforme imagem abaixo

| have rights to access and manage your data and account. Learn more                                                                           |  |
|----------------------------------------------------------------------------------------------------|--|
| ✓ I agree to the <u>customer agreement</u> and <u>privacy agreement</u> .                                                                    |  |
| I will receive information, tips, and offers about Azure and other Microsoft products and services.                                          |  |
| I would like Microsoft to share my information with select partners so I can receive relevant information about their products and services. |  |
|                                                                                                    |  |
| Sign up                                                                                                    |  |

Será direcionado para uma página que irá fazer toda configuração da Conta de modo automatico e no final será direcionado para novamente para o portal Azure no Menu Educação

| < → C @         | Q A https://signup.azure.com/signup?offer=MS-AZR-0170P&correlationId=900f012ffe66640d986r4912d0df228a4&appld=StudentVerification | ↔ 🖂 =                         |
|-----------------|----------------------------------------------------------------------------------------------------|-------------------------------|
| -               |                                                                                                    |                               |
| Microsoft Azure |                                                                                                    | suporte@m.unicamp.br Sign out |
|                 |                                                                                                    |                               |
|                 |                                                                                                    |                               |
|                 |                                                                                                    |                               |
|                 |                                                                                                    |                               |
|                 | N N                                                                                                    |                               |
|                 | Confirming your information                                                                                                    |                               |
|                 |                                                                                                    |                               |
|                 | ×                                                                                                    |                               |
|                 | Are you satisfied with your signup experience?                                                                                   |                               |
|                 | $\odot$ $\approx$                                                                                                    |                               |
|                 | Anything else you'd like to let us know?                                                                                         |                               |
|                 | Please do not share any personally identifying information such as name, phone number, address,                                  |                               |
|                 | e-mail address or credit card number                                                                                             |                               |
|                 |                                                                                                    |                               |
|                 |                                                                                                    |                               |
|                 |                                                                                                    |                               |
|                 | Providing your feedback is optional. If you choose to do so, it will be used for product improvement<br>purposes.                |                               |
|                 | By clicking Submit, you authorize Microsoft to optionally contact you via e-mail if we have any                                  |                               |
|                 | additional questions regarding your feedback.                                                                                    |                               |
|                 | Submit                                                                                                    |                               |
|                 |                                                                                                    |                               |
|                 |                                                                                                    |                               |
|                 |                                                                                                    |                               |

Na Página da Educação no Azure, clique em Overview e irá aparecer a mensagem para aceitar os termos novamente, conforme imagem abaixo. Clique nesta Mensagem.

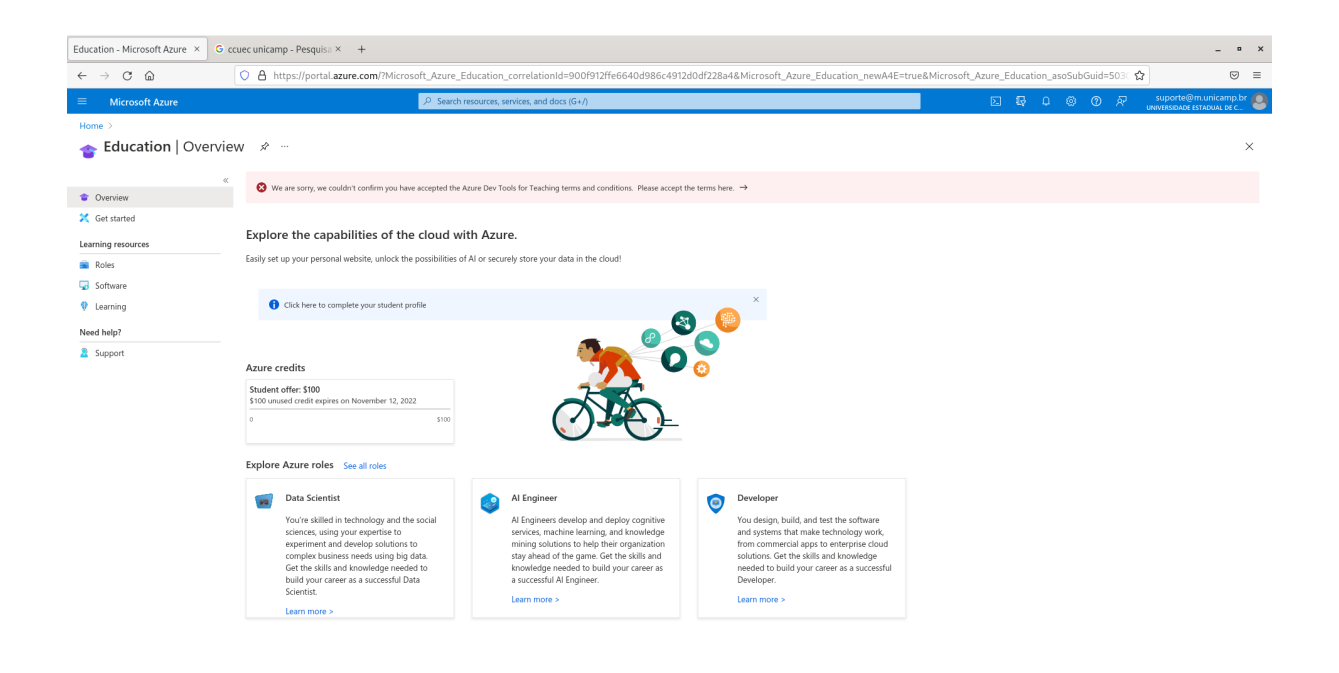

Será direcionado para outra página para aceitar os termos.

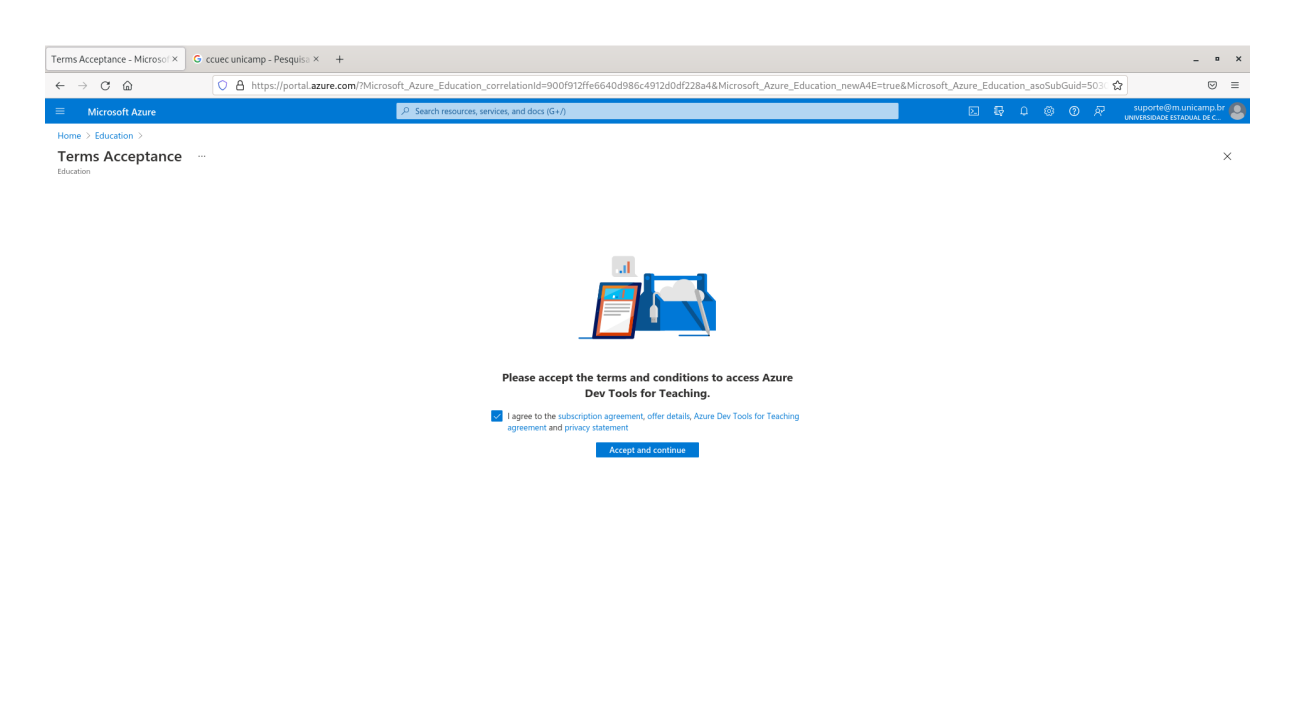

Marque o Checkbox e clique em "Accept and Continue"

Após os passos anteriores sua conta já está habilitada para utilizar o Azure Dev For Teaching. Clicando na Opção "**Software**" é para estar disponível todos os softwares da Microsoft para download para uso de aluno e docentes.

| Education - Microsoft Azure × G c | zuec unicamp - Pesquisa × +                           |                                             |                                          |                                            | _ • ×                          |
|-----------------------------------|-------------------------------------------------------|---------------------------------------------|------------------------------------------|--------------------------------------------|--------------------------------|
| ← → C @                           | O & https://portal.azure.com/?Microsoft_Az            | ure_Education_correlationId=900f912ffe6640c | d986c4912d0df228a4&Microsoft_Azure_Educa | ation_newA4E=true&Microsoft_Azure_Educatio | n_asoSubGuid=503C ✿ 🛛 🛛 🖼      |
| ≡ Microsoft Azure                 | s هر                                                  | earch resources, services, and docs (G+/)   |                                          | 5 G                                        | 🖉 🛞 🕐 🖉 suporte@m.unicamp.br 🧕 |
| Home > Education                  |                                                       |                                             |                                          |                                            |                                |
| <u> Education</u>   Softwar       | e * …                                                 |                                             |                                          |                                            | ×                              |
| «                                 |                                                       |                                             |                                          |                                            |                                |
| Overview                          | ✓ Search                                              | Product category : All Operating System : A | All System type : All Product language : | English, Multilanguage                     |                                |
| 🔀 Get started                     | 104 Items                                             |                                             |                                          |                                            | ₩ ≡                            |
| Learning resources                | Name 🗘                                                | Product category $\uparrow_{\downarrow}$    | Operating System $\uparrow_{\downarrow}$ | System type $\uparrow_{\downarrow}$        | Language ↑↓                    |
| Roles                             | SQL Server 2019 Developer                             | Database                                    | Windows                                  | 64 bit                                     | English                        |
| 😡 Software                        | Visual Studio Enterprise 2019                         | Developer Tools                             | Windows                                  | 64 bit                                     | Multilanguage                  |
| 💔 Learning                        | Machine Learning Server 9.4.7 for Windows             | Al + Machine Learning                       | Windows                                  | 64 bit                                     | English                        |
| Need help?                        | Microsoft R Client 9.4.7                              | Database                                    | Windows                                  | 64 bit                                     | English                        |
| Support                           | Agents for Visual Studio 2019 (version 16.0) Test Ag- | Developer Tools                             | Windows                                  | 64 bit                                     | Multilanguage                  |
|                                   | Agents for Visual Studio 2019 (version 16.0) Test Co- | Developer Tools                             | Windows                                  | 64 bit                                     | Multilanguage                  |
|                                   | Azure DevOps Office Integration 2019 (x86)            | Developer Tools                             | Windows                                  | 32 bit                                     | English                        |
|                                   | Azure DevOps Server 2020 Update 1.1 - DVD             | Productivity Tools                          | Windows                                  | 64 bit                                     | Multilanguage                  |
|                                   | Azure DevOps Server 2020 Update 1.1 - Web Installer   | Productivity Tools                          | Windows                                  | 64 bit                                     | Multilanguage                  |
|                                   | Azure DevOps Server 2020 Update 1 - DVD               | Productivity Tools                          | Windows                                  | 64 bit                                     | Multilanguage                  |
|                                   | Azure DevOps Server 2020 Update 1 - Web Installer     | Productivity Tools                          | Windows                                  | 64 bit                                     | Multilanguage                  |
|                                   | Azure DevOps Server Express 2020 Update 1.1 - DVD     | Productivity Tools                          | Windows                                  | 64 bit                                     | Multilanguage                  |
|                                   | Azure DevOps Server Express 2020 Update 1.1 - We-     | Productivity Tools                          | Windows                                  | 64 bit                                     | Multilanguage                  |
|                                   | Azure DevOps Server Express 2020 Update 1 - DVD       | Productivity Tools                          | Windows                                  | 64 bit                                     | Multilanguage                  |
|                                   | Azure DevOps Server Express 2020 Update 1 - Web -     | Productivity Tools                          | Windows                                  | 64 bit                                     | Multilanguage                  |
|                                   | Datazen Enterprise Server                             | Analytics                                   | Windows                                  | 64 bit                                     | English                        |
|                                   | Machine Learning Server 9.3.0 for Hadoop              | AI + Machine Learning                       | Windows                                  | 64 bit                                     | English                        |
|                                   | Machine Learning Server 9.3.0 for Linux               | AI + Machine Learning                       | Linux                                    | 64 bit                                     | English                        |
|                                   | Machine Learning Server 9.3.0 for Windows             | AI + Machine Learning                       | Windows                                  | 64 bit                                     | English                        |
|                                   | Machine Learning Server 9.4.7 for Hadoop              | AI + Machine Learning                       | Windows                                  | 64 bit                                     | English                        |
|                                   | Machine Learning Server 9.4.7 for Linux               | AI + Machine Learning                       | Linux                                    | 64 bit                                     | English                        |
|                                   | Machine Learning Server for Windows                   | AI + Machine Learning                       | Windows                                  | 64 bit                                     | English                        |
|                                   | Microroft Endpoint Configuration Manager (ourset -    | Server Application                          | Windows                                  | 64 bit                                     | Multilanguage                  |